×

**Область уведомлений**, или системный трей, представляет собой крайнюю правую область панели задач, в которой размещаются системные часы и значки уведомлений приложений. При наведении указателя мыши на значок в области уведомлений отображается всплывающая строка (или окно), содержащая информацию о состоянии приложения или компонента значка.

**Область уведомлений** может содержать как системные значки, так и значки приложений. Значки приложений помещаются в область уведомлений по нескольким причинам. Некоторые программы управляются самой операционной системой и их значки периодически отображаются в области уведомлений, когда имеются уведомления от этих приложений. Другие типы программ, такие как антивирусные приложения, настраиваются для автоматического запуска, после чего исполняются в фоновом режиме. Отображением значков программ часто можно управлять с помощью средств настройки, таким образом **область уведомлений** можно оптимизировать, настроив параметры отображения системных значков (часов, регулятора громкости, Центра управления сетями и общим доступом) и значков приложений.

Управление отображением значков в области уведомлений осуществляется посредством следующих действий:

Щелкните правой кнопкой мыши на панели задач и в контекстном меню выберите
 Свойства

Windows 10 — отображение значков в трее (области уведомлений)

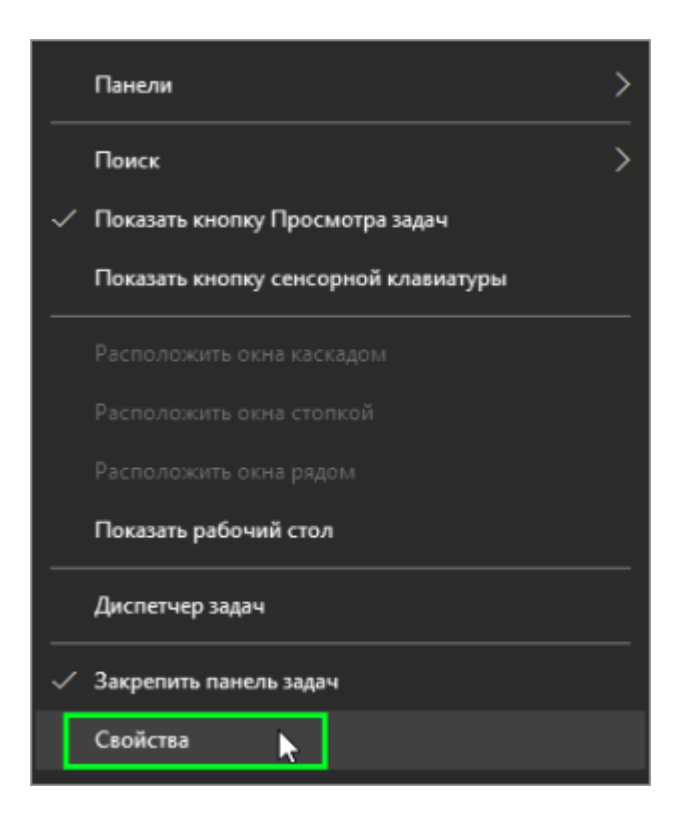

• На вкладке Панель задач открывшегося диалогового окна Свойства панели задач и меню "Пуск" нажмите кнопку Настроить...

| Свойства панели задач и меню "Пуск" ×                                                                 |                                     |        |  |
|----------------------------------------------------------------------------------------------------|-------------------------------------|--------|--|
| Панель задач Навигация Панели инструментов                                                            |                                     |        |  |
| 🖂 Закрепить панель задач                                                                              |                                     |        |  |
| Автонатически скрывать панель задач                                                                   |                                     |        |  |
| Использовать мален                                                                                    | ькие кнопки панели задач            |        |  |
| Положение панели<br>задач на экране:                                                                  | Снизу                               | $\sim$ |  |
| Кнопки панели задач:                                                                                  | Всегда группировать, скрывать метки | $\sim$ |  |
| Область уведомлений: Настроить                                                                        |                                     |        |  |
| Показывать рабочий стол при наведении указателя на кнопку<br>"Свернуть все окна" в конце панели задач |                                     |        |  |
| LIMPS THREE DOWNERS FOR THE PROPERTY AND A TO                                                         |                                     |        |  |
|                                                                                                    | ОК Отмена Примен                    | ить    |  |

• Откроется окно СИСТЕМА Уведомления и действия

 Для отображения всех значков нажмите на ссылку Выберите значки, отображаемые в панели задач в правой части окна.

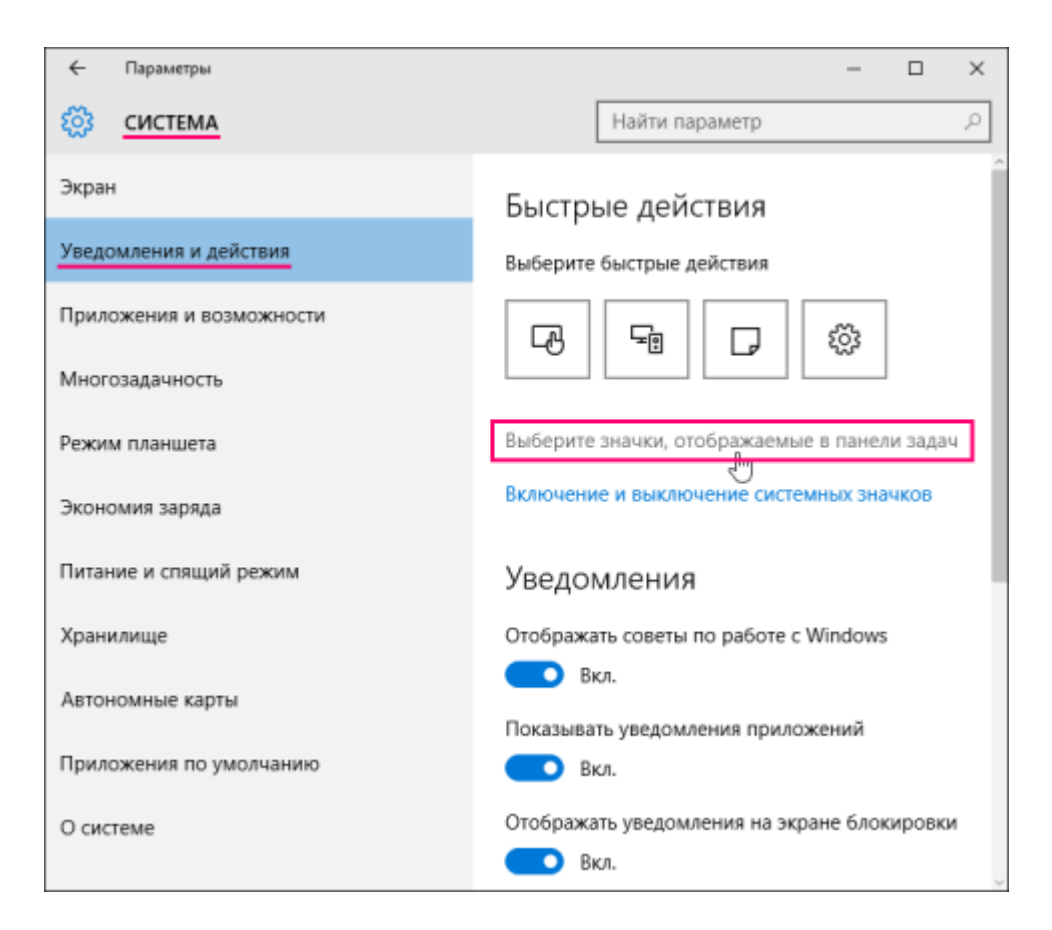

• В следующем окне установите переключатель Всегда отображать все значки в области уведомлений в положение Вкл.

| ÷            | Параметры                                                        |                | - | × |
|--------------|------------------------------------------------------------------|----------------|---|---|
| <b>6</b> 3   | ВЫБЕРИТЕ ЗНАЧКИ, ОТОБРАЖАЕМЫЕ                                    | В ПАНЕЛИ ЗАДАЧ |   |   |
| Bcer,        | да отображать все значки в области уве<br>Вкл.                   | домлений       |   |   |
|              | Snagit<br>TechSmith Snagit                                       | Откл.          |   |   |
| 940          | Питание<br>Полностью заряжена (100%)                             | Вкл.           |   |   |
| ſĠ.          | Сеть<br>TestNetwork Доступ к Интернету                           | Вкл.           |   |   |
| <b>(</b> 00) | Громкость<br>Динамики: 26%                                       | Вкл.           |   |   |
| ¢            | Glary Utilities 5<br>Glary Utilities PRO                         | • Откл.        |   |   |
|              | Windows Defender User Interface<br>Состояние компьютера: защищен | • Откл.        |   |   |

• Для индивидуальной настройки значков, установите переключатель Всегда отображать все значки в области уведомлений в положение Откл. и для каждого приложения используйте переключатели.

| - Параметры                                                      | - 0       | × |
|------------------------------------------------------------------|-----------|---|
| 🐯 ВЫБЕРИТЕ ЗНАЧКИ, ОТОБРАЖАЕМЫЕ В ПАНЕ                           | ЕЛИ ЗАДАЧ |   |
| Всегда отображать все значки в области уведомлени                | ий        |   |
| Snagit<br>TechSmith Snagit                                       | • Откл.   |   |
| Питание<br>Полностью заряжена (100%)                             | Вкл.      |   |
| Сеть<br>TestNetwork Доступ к Интернету                           | Вкл.      |   |
| <ul> <li>Громкость<br/>Динамики: 26%</li> </ul>                  | Вкл.      |   |
| Glary Utilities 5<br>Glary Utilities PRO                         | • Откл.   |   |
| Windows Defender User Interface<br>Состояние компьютера: защищен | • Откл.   |   |

 Для включения и выключения системных значков нажмите на ссылку Включение и выключение системных значков в правой части окна.

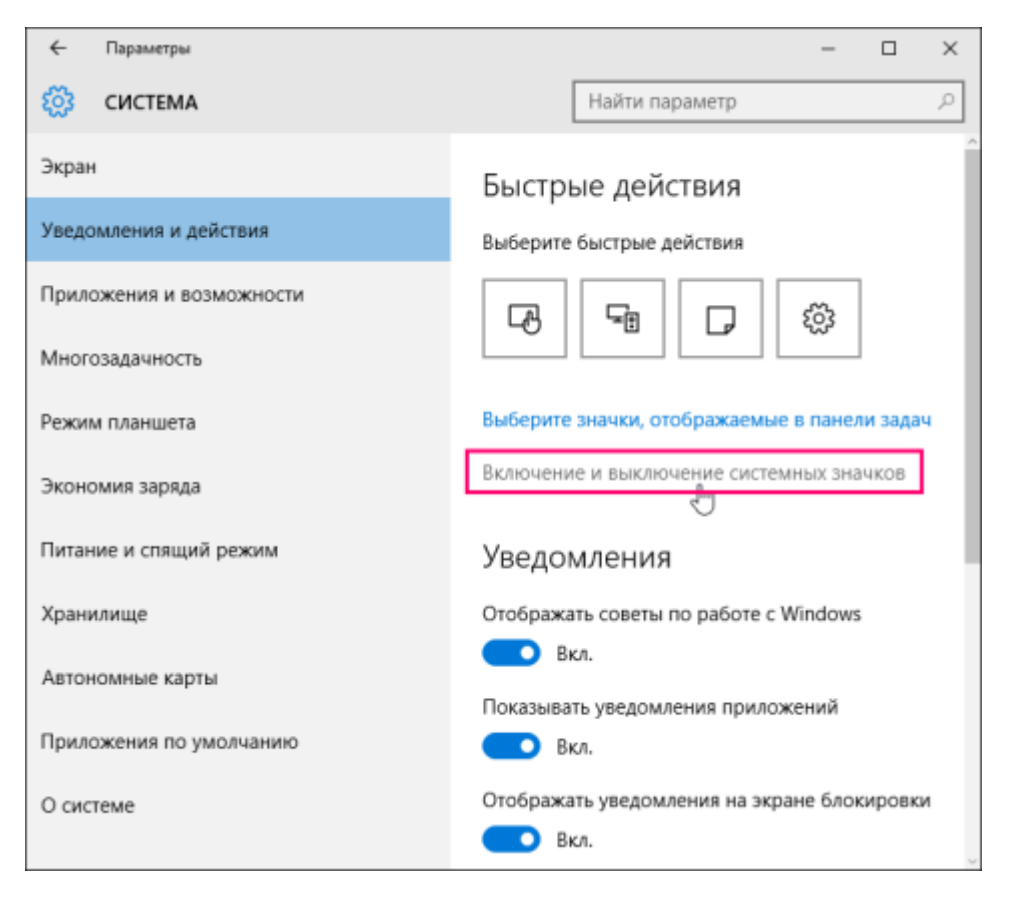

• В следующем окне **ВКЛЮЧЕНИЕ И ВЫКЛЮЧЕНИЕ СИСТЕМНЫХ ЗНАЧКОВ** используйте переключатели для включения или отключения нужных вам системных значков.

| ÷         | Параметры                       |             | - | × |
|-----------|---------------------------------|-------------|---|---|
| <u>ين</u> | ВКЛЮЧЕНИЕ И ВЫКЛЮЧЕНИЕ СИСТЕМНЫ | Х ЗНАЧКОВ   |   |   |
| G         | Часы                            | вкл.        |   |   |
| 40)       | Громкость                       | 🛑 Вкл.      |   |   |
| <b>#</b>  | Сеть                            | 🔲 Вкл.      |   |   |
| 900       | Питание                         | <b>Вкл.</b> |   |   |
| 640       | Индикатор ввода                 | Вкл.        |   |   |
| 0         | Расположение                    | • Откл.     |   |   |
| Ē         | Центр уведомлений               | вкл.        |   |   |

 Для настройки уведомлений используйте переключатели уведомлений в правой части окна СИСТЕМА Уведомления и действия

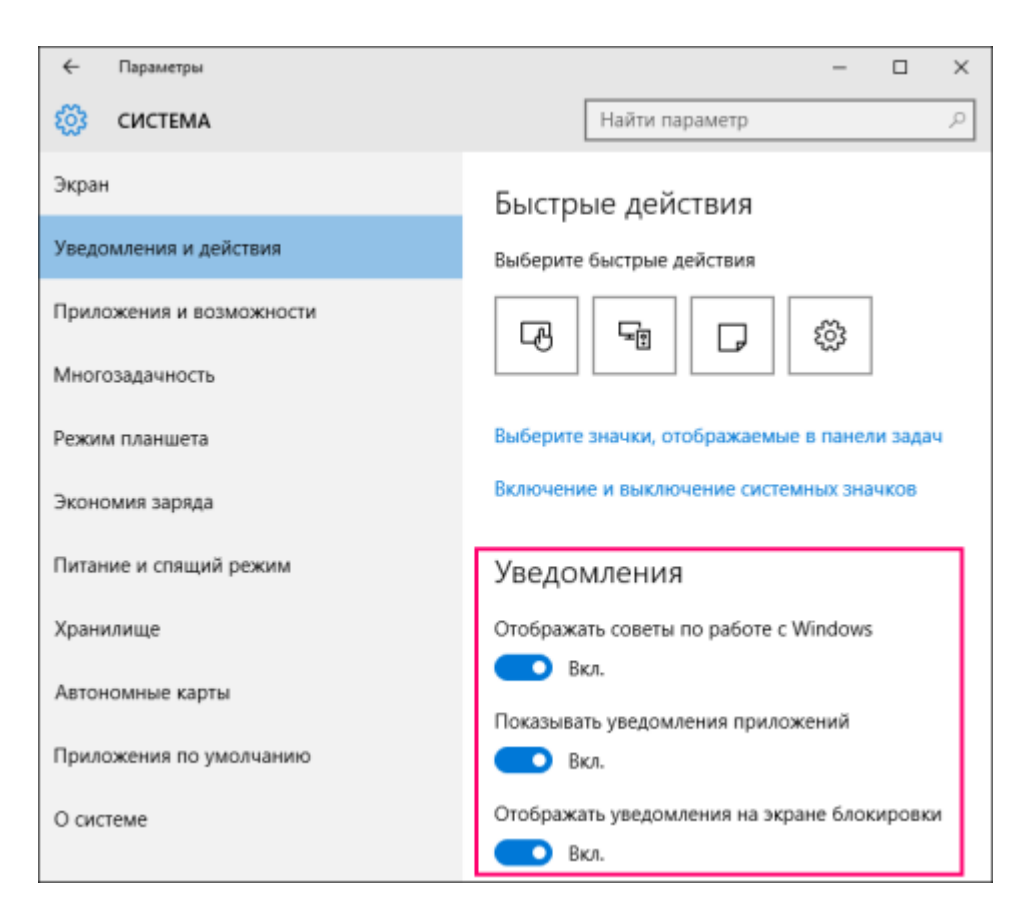

Для быстрого доступа к настройкам уведомлений и отображения значков области уведомлений панели задач можно воспользоваться так называемым **универсальным** идентификатором ресурсов (URI-Uniform Resource Identifier)

Для этого нажмите сочетание клавиш Win + R и в открывшемся окне **Выполнить** введите команду:

ms-settings:notifications

Нажмите клавишу Enter

| 💷 Выполни        | Ть                                                    | ×                                           |
|------------------|-------------------------------------------------------|---------------------------------------------|
|                  | Введите имя программы, п<br>Интернета, которые требуе | апки, документа или ресурса<br>тся открыть. |
| <u>О</u> ткрыть: | ms-settings:notifications                             | ~                                           |
|                  | ок 🝃                                                  | Отмена Об <u>з</u> ор                       |

После этого будет открыто окно СИСТЕМА Уведомления и действия.